SharePoint パスワード変更でサイトコレクションの管理者の介入なしで、AD ユーザーまたはローカル NT ユーザーは自分のパスワードを変更を可能になります。同時に、パスワード変更 web パーツはパス ワード有効期限切れ前に通知メールを送信して、パスワードを変更したら確認メールも送信します。そ して管理者にパスワード変更に関するログファイルを提供します。

## パスワード変更 Web パーツとパスワード有効期限切れ通知 Web パーツを追加するには、どうすればいいのですか?

サイトコレクションの機能ページに SharePoint パスワード変更を有効化にしてから、追加ボタンはユ ーザーのようこそメニューに表示し使用可能になります。

|    | システム アカウント 👻                              |
|----|-------------------------------------------|
|    | 個人用サイト<br>個人用ホームページを開く                    |
|    | 個人用プロファイル<br>プロファイルを表示および管理します。           |
| 80 | 個人用設定<br>自分の情報、地域の設定、および通<br>知を更新します。     |
|    | <u>別のユーザーとしてサインイン</u><br>別のアカウントでログインします。 |
|    | サインアウト<br>このサイトからログアウトします。                |
|    | パスワードの変更<br>独白のパスワードを変更します。 0~            |
|    | TRANK LEVENSAN                            |

しかし、サイトコレクションにの任意サイトにパスワード変更 Web パーツとパスワード有効期限切れ通知 Web パーツを追加できます。

この web パーツを追加したいページへ移動してページ先頭にあるサイトの操作をクリックして、パージの作成をクリックしこのサイトを編集します。任意の SharePoint ゾーンにの新しい web パーツの追加 をクリックします。

以下のWeb ダイアログ ボックスにパスワード変更Web パーツとパスワード有効期限切れ通知Web パーツを選択して「追加」をクリックします。

| サイトの技作・ 🖬 参照 パージ 🚼                                                                                                    | ージ <b>ブール</b><br>挿入                                                                      |   | システム アカウント -                                                                |
|----------------------------------------------------------------------------------------------------|------------------------------------------------------------------------------------------|---|-----------------------------------------------------------------------------|
| 編集の終了<br>加生<br>(1) (1) (1) (1) (1) (1) (1) (1) (1) (1)                                                                                                    | 1000<br>17メールで送信<br>単語に為数<br>本部                                                          |   | )<br>Č                                                                      |
| カテゴリ Web /                                                                                                    | バーツ                                                                                      | V | Veb バーツに関する情報                                                               |
| リストとライブラリ     Outlook Web App     SharePointBoost Web /{>     SharePointBoost Web /{>     SharePointBoost Web /{>     Sol Server Reporting     イベントのガループ作業     お勧めのコンテンク     ビジネス データ     Z パルター     Web /{>     Web /{>     POアップロード ▼ | spword Change Web パーツ<br>Issword Expiration Warning Web<br>arePointBoost AD Administrati |   | Password Change Web パーツ<br>自分のADパスワードの実更をユーザーに14可です。<br>Web パーツの追加先 メイン III |

## パスワード変更をどうやって構成しますか?

## パスワード変更 Web パーツ

SharePoint パスワード変更は設定ページを提供します。設定ページは SharePoint サイトの設定ページ に見つかります。サイトの操作メニューを開き、サイトの設定部分にすべてのサイト設定の変更をクリ ックします。パスワード変更はサイト コレクションの管理のボタンにあります。

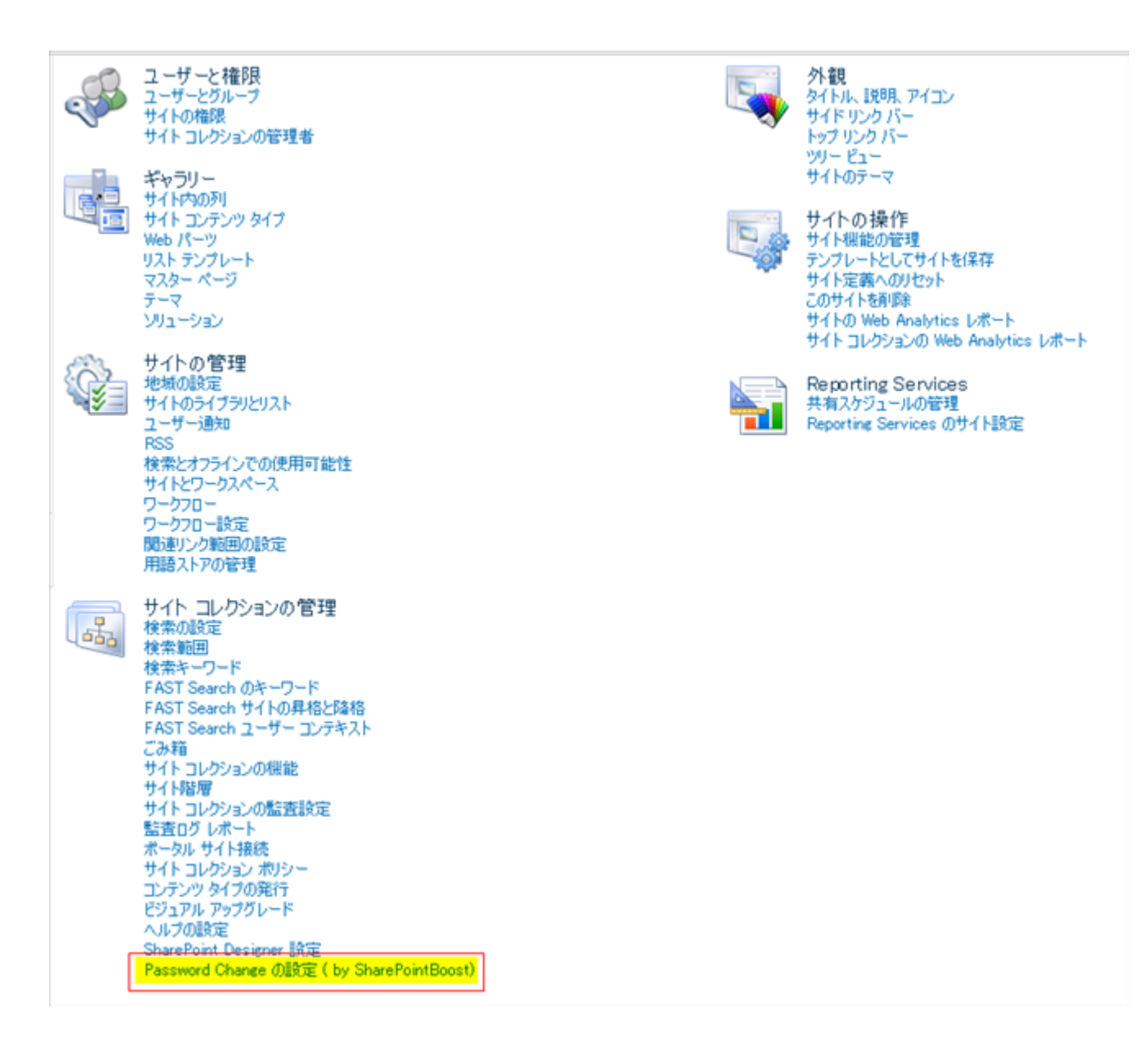

そしてパスワード変更 Web パーツを使用して「サイトの設定」ページにアクセスします。単に web パーツの設定セクションに提供したリンクをクリックしていいのです。

| ৰ Password Change Web パーツ    |                   | ×  |  |  |
|------------------------------|-------------------|----|--|--|
| 構成                           |                   | \$ |  |  |
| <br>  通知管理                   |                   |    |  |  |
| ここをクリックして、Password Change 通知 | <u>回べ事だを開きます。</u> |    |  |  |
| <br>                         |                   |    |  |  |
| ここをクリックして、ライセンス管理ページを        | <u>開きます。</u>      |    |  |  |
| + 外額                         |                   |    |  |  |
|                              |                   |    |  |  |
|                              |                   |    |  |  |
|                              |                   |    |  |  |
| OK                           | キャンセル             | 適用 |  |  |

この設定ページは四部分に分れています。それぞれはパスワード有効期限切れ通知、パスワード変更に ついてメールで確認、パスワード変更のロゴの有効化、カスタム SMTP サーバーの設定です。各の設定 は左の対応するチェックボックスをチェックして機能は有効化します。有効化すると、このセクション は編集可能です。

最初のセクションを使って管理者はユーザーにパスワード有効期限切れ通知メールを送信しますかどう か決めます。

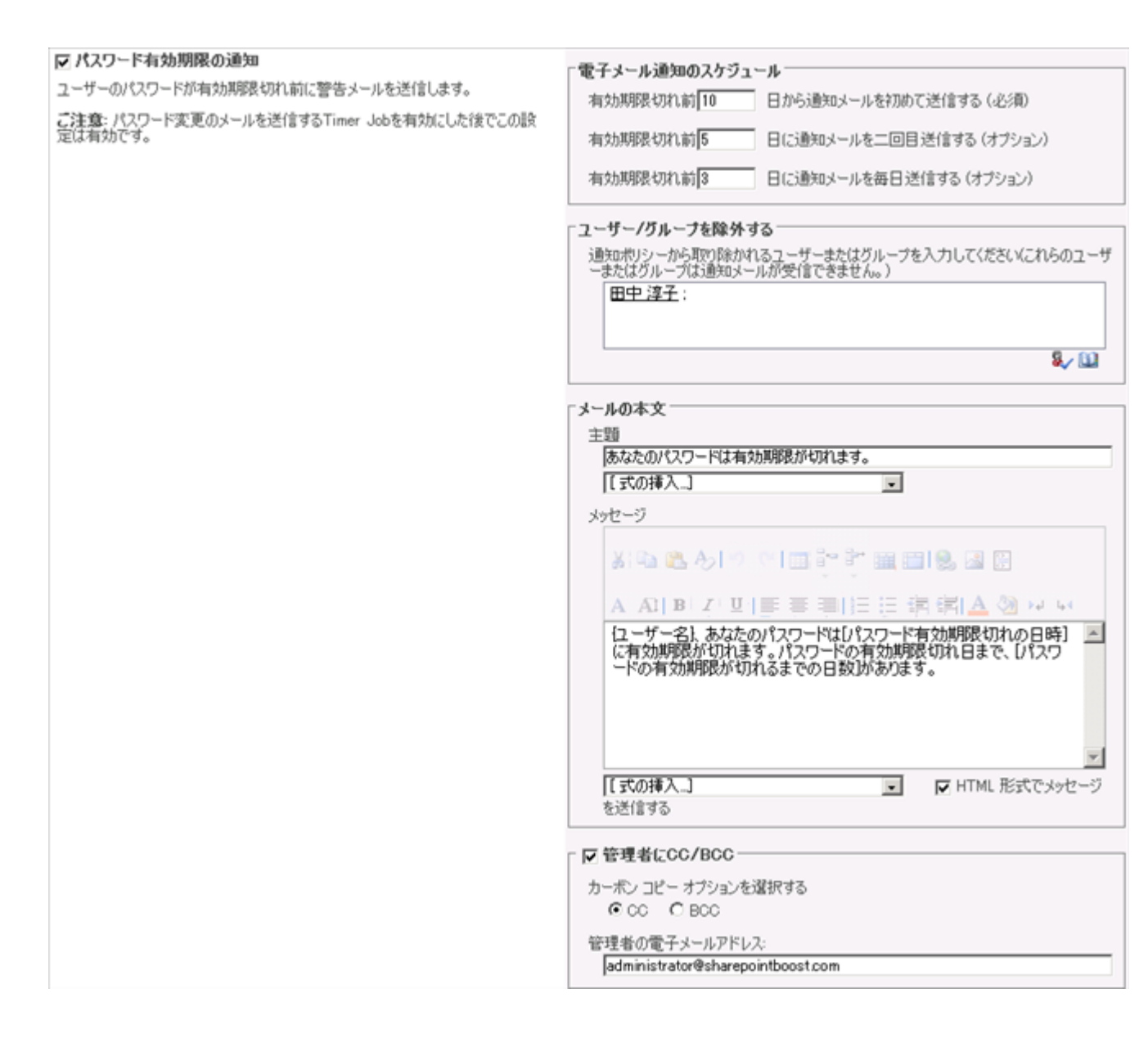

最初の三つのチェックボックスで、管理者は有効期限切れ前に通知メールをいつから、どの頻度にユー ザーに送信しますを構成できます。機能を有効化すると最初のボックスに入力した数値は**0**ょり大きい でなければなりません。他の二つのチェックボックスは省略可能です。通知メールを二回目送信する場 合には二つ目ボックスをチェックします。三つ目のチェックボックスをチェックすると、通知メールは 毎日(最初から有効期限切れまで)送信されます。

二つ目のセクションで管理者はあるユーザーを通知ポリシーから除外します。例えば、あるユーザーは 長期オフラインまたは休暇中の状態、管理者はパスワード有効期限切れ通知メールを送信しませんとい うオプションを選択できます。

更に、ユーザーはパスワード有効期限切れ通知メールの主題及びに本文をカスタマイズできます。メー ルの本文は複数行テキストをサポートします。そして HTML 形式で送信することも可能です。「式の挿 入」チェックボックスはユーザー名、パスワード有効期限切れ日時、有効期限切れるまでの日数をそれ ぞれ対応する条件式の挿入を許可します。 最後のセクションはユーザーに通知メール送信するときに管理者も通知されますかどうか指定を管理者 に許可です。管理者は CC または BCC としての受信者を選べます。

「パスワード変更についてメールで確認」セクションで管理者はパスワード変更された後でユーザーに 確認のためのメールを送信しますかどうか指定します。

| ▶ パスワードの変更後で確認メールの送信                  | ┌ ユーザー/グループを除外する                                                            |
|---------------------------------------|-----------------------------------------------------------------------------|
| ユーザーはパスワードを変更した後で、このユーザーに確認メールを送信します。 | 通知ポリシーから取り除かれるユーザーまたはグループを入力してくださいにれらのユーザ<br>ーまたはグループは通知メールが受信できません。)       |
|                                       | \$ <sub>7</sub> 🛄                                                           |
|                                       | 「メールの本文<br><sup>+</sup> 語                                                   |
|                                       | あなたのパスワードは変更されました。                                                          |
|                                       | メッセージ                                                                       |
|                                       | 지역 않 신 이 이 미 같 한 때 비용 걸 문                                                   |
|                                       | A AIB Z U E 書 目 日 目 国 A 20 い い<br>ローザー名! あなたのパスワードは 観在の日付 & 時刻に変更されま<br>した。 |
|                                       | 【式の挿入】 ↓ HTML 形式でメッセージを送信する                                                 |
|                                       | - 反管理者にCC/BCC                                                               |
|                                       | カーボン コピー オブションを選択する                                                         |
|                                       | 管理者の電子メールアドレス:<br>administrator@sharepointboost.com                         |
|                                       | parie navida na denar operation                                             |

パスワード有効期限切れ通知セクションに、管理者はあるユーザーを通知メールの受信から除外します のように、管理者もメールの本文をカスタマイズでき、ユーザーがパスワード変更したら自分も通知さ れるかどうか指定できます。

パスワード変更ロゴはパスワードロゴ オプションを管理者に提供します。

| ✓ Password Changeの□ゴの有効化<br>ユーザーがパスワードを変更する時に、ログ ファイルに書き込みます。 | Password Changeのログ スケジュールオプション:<br>○ 月 1回<br>● <b>7</b> 日ごとに |
|---------------------------------------------------------------|--------------------------------------------------------------|
|                                                               | □ 180 日後、サーバーからログを削除する                                       |
|                                                               | ロゴの表示                                                        |

パスワード変更のロゴスケジュールオプションは新しいロゴファイルの作成頻度を指定できます。毎月、 または管理者より指定した数日後に作成するをセットします。ロゴの削除は特定した日数後にロゴを削 除するオプションをユーザーに提供します。

ロゴの表示ボタンをクリックすると、ロゴファイルの選択または表示を許可する新しいウインドーを開 かれます。ロゴファイルの削除も可能です。

| a 1/ | の表示 Web Page Dialog                      |            |                 | × |
|------|------------------------------------------|------------|-----------------|---|
|      | <br>ファイル名                                | 開始日        | 終了日         サイズ | _ |
|      | admin-307bdd6c2-80-12152009-12152009.log | 2009/12/15 | 2009/12/15 1 KB |   |
| K <  | 1 > >                                    | 肖邶余        | 閉じる             |   |

ロゴファイルは.log ファイルとして保存されますために、メモ帳に編集されできます。

| タイムスタンプ             | ユー ザー                    | カテゴリ       |
|---------------------|--------------------------|------------|
| *                   | ·文                       |            |
| 12/15/2009 17:49:53 | hanxin.com\administrator | バスワード変更の試行 |
| エラ                  | 一: バスワード変更の試行は失敗しました』    |            |
| 12/15/2009 17:50:39 | hanxin.com\administrator | パスワード変更の試行 |
| エラ                  | 一: バスワード変更の試行は失敗しました』    |            |
| 12/15/2009 17:51:12 | hanxin.com\administrator | バスワード変更の試行 |
| エラ                  | 一: バスワード変更の試行は失敗しました0    |            |
| 12/15/2009 18:00:26 | hanxin.com\administrator | バスワード変更の試行 |
| エラ                  | 一: バスワード変更の試行は失敗しました』    |            |
| 12/15/2009 18:02:26 | hanxin.com\administrator | バスワード変更の試行 |
| エラ                  | 一: バスワード変更の試行は失敗しました』    |            |
| 12/15/2009 18:07:05 | hanxin.com\administrator | バスワード変更の試行 |

最後のセクションにより SMTP サーバー設定のカスタマイズが可能です。SharePoint の全体管理に SMTP サーバー設定がすでに構成された場合には、ここで繰り返して構成は必要がありません。ですか ら、管理者は発信メールのカスタマイズ設定を指定する場合には、これらの設定(SharePoint の全体管 理に構成された)を変更だけで結構です。

| ▶ カスタムSMTPサーバーの使用<br>SharePointサーバーの全体管理でWeb アプリケーションの送信メールの設定を<br>既に構成したら、この設定を構成する必要がありません。カスタムSMTPサーバー<br>設定を使用して通知メールを送信するのでなければ、構成してはなりません。 | SMTPドメイン名前またはIPPドレス:<br>mailbraintimes.org ボート: 25 基出人の表示名: administrator@sharepointboost.com 基出人アドレス: administrator@sharepointboost.com  這信先アドレス: administrator@sharepointboost.com  © 既定のWindows ログイン資格情報を使用する 2ーザー名: パスワード SSL指続を有効にする |
|----------------------------------------------------------------------------------------------------|----------------------------------------------------------------------------------------------------|
|                                                                                                    | □ SSL接続を有効にする<br>テストメールを送信                                                                                                    |

ドメイン名または IP アドレスも、ポートも、表示名も、差出人アドレスも、返信先アドレスもカスタマ イズされできます。管理者は既定の Windows ロゴイン資格情報を使用できますか、カスタマイズ情報 を使用できます。この設定は SSL 接続の有効化もできます。

管理者は SharePoint パスワード変更 web パーツもカスタマイズできます。

| サイトの操作・ 😏 参照                                              | ページ<br>ページ #                                                                      | ジツール Webパ<br>軍入 オプ                                                                                                    | ーツ ツール<br>ション                                                                                              |                                                              |                                         |             |
|-----------------------------------------------------------|-----------------------------------------------------------------------------------|----------------------------------------------------------------------------------------------------|----------------------------------------------------------------------------------------------------|--------------------------------------------------------------|-----------------------------------------|-------------|
| 編集の終了<br>加パティーの編集。 × べ・                                   | ージョン<br>限<br>ージの削除 <b>電子</b>                                                      | ● 12/焼<br>リン/焼<br>メールで送信                                                                                                    | 》<br>却下                                                                                                    | ©<br>7-770-                                                  | レイン ホームページ タイの編集。の作成 の                  | 〕<br>別が     |
| 編集 管理<br>DOC-WORKTOW                                      | <u></u>                                                                           | 有と追跡 ジ                                                                                                    | K. 100                                                                                                    | ワークフロー                                                       | ページ アクション                               |             |
| リスト                                                       | 🔇 Password (                                                                      | Change Web パーツ                                                                                                    |                                                                                                    |                                                              |                                         | - 🔽         |
| 予定表<br>タスク                                                | Administratorの。<br>ドメイン・                                                          | パスワードは39 日後、オ<br>JAP20                                                                                                    | i文力其形民がも<br>10.com                                                                                         | のれます。                                                        | 感嘆符(!)、ドル記号                             | (\$)、番      |
| Task 1                                                    | アカウント:<br>現在のパスワード                                                                | Admin                                                                                                    | strator                                                                                                    |                                                              | 号記号(#)、パーセン<br>(%)などの英数字以タ              | ト記号<br>トの文字 |
| ディスカッション                                                  | 新しいパスワード                                                                          |                                                                                                    |                                                                                                    |                                                              |                                         |             |
| チーム ディスカッション                                              | 新しいパスワードの                                                                         | の再入力:                                                                                                    |                                                                                                    |                                                              |                                         |             |
| <ul> <li>ス ジャネス55535</li> <li>              ごみ箱</li></ul> | Password Cha<br>「ドメインとア<br>「パスワード(<br>固定 石<br>新しいパスワー<br>A A1 B<br>感嘆符(U<br>ト記号(M | ange Web パーツの<br>かウントの指定をユーサ<br>のポリシーを表示する<br>・<br>ドは以下のポリシーを<br>クレーロー<br>ン<br>ノーローモー<br>シー<br>シートル記号(\$)<br>シーを<br>シートル記号(\$) | バスワード<br><b>構成</b><br>(一に許可す)<br>(たしなけれ)(<br>)<br>)<br>)<br>)<br>)<br>)<br>)<br>)<br>)<br>)<br>)<br>)<br>) | を変更<br>る<br>なりません:<br>目 இ இ<br>第 第 1 <u>A</u><br>記号(#)、<br>字 | <ul> <li>▶↓ ↓↓</li> <li>パーセン</li> </ul> |             |

ユーザーはドメインとアカウントを指定がユーザーに許可するかどうか、ここで指定します。そしてパ スワードポリシーに関する詳細情報を表示します。同時に、パスワードポリシーの表示位置も指定でき ます。このパスワードポリシーはただ既定のドメインセキュリティの設定の説明です。パスワードパリ シーを変更するには、既定のドメイン セキュリティの設定に変更します。

## パスワードの有効期限を警告 web パーツ

パスワードの有効期限を警告 web パーツはユーザーのパスワードの有効期限切れ前にユーザーに警告し ます。警告メッセージは web ページに表示されます。パスワードを変更 web サイトへのリンクも提供 します

この web パーツを変更するには、「編集」メニューをクリックして共有 web パーツの変更を選択します。

| N Pa        | assword Expiration     | on Warning Web パーツ    |                      |                      |   |                  | • 🗆 |
|-------------|------------------------|-----------------------|----------------------|----------------------|---|------------------|-----|
| 共有ド         | 42X/                   |                       |                      |                      | Ь | 最小化<br>閉じる       |     |
|             | 種類                     | 名前                    | 更新日時                 | 🖉 更新者                | × | 削除               |     |
| "共有<br>クリック | iドキュメント"ドキュ<br>してください。 | レメント ライブラリのこのビューに表示す? | るアイテムはありません。 新しいアイテノ | 」を追加するには、「新しいドキュメント] | Ð | Web パーツの編集<br>接続 | ] を |
| <b>*</b> F  | キュメントの追加               |                       |                      |                      |   | エクスポート           |     |

SharePoint パスワードの有効期限警告 web パーツにより、管理者が有効期限前の日数を指定でき、パ スワード変更のを入力できるようにします。有効期限前の日数を指定しますと、警告メッセージはその 日に表示されます。

「パスワード変更の URL」はパスワードを変更できる web ページにユーザーにリダイレクトします。「こ こをクリックして、パスワードを変更します」というリンクをクリックしますと、 パスワードの変更ペ ージに移動できます。そのページにユーザーがパスワードを直接変更します。

| ৰ Password Expiration Warning Web パーツ |       |  |  |  |
|---------------------------------------|-------|--|--|--|
| [土] 外観                                |       |  |  |  |
|                                       |       |  |  |  |
| 王 詳細設定                                |       |  |  |  |
| □ 構成                                  |       |  |  |  |
| パスワードが期限切れ前の何日ユーザーに通知しますか?<br>15      |       |  |  |  |
| パスワード変更のURL                           |       |  |  |  |
|                                       |       |  |  |  |
| ОК                                    | キャンセル |  |  |  |

OK をクリックしてこの設定ページ を終了します。

このページにロゴオンして、警告メッセージとリンクがこのページに表示されます。このリンクをクリ ックして、パスワードを変更ページを開きます。

🕄 バスワードの有効期限を警告のWEBパーツ <u>スワードを変更します</u> しい test1のパスワードは11 日後で、有効期限が切れます。ここをクリックして、

SharePoint パスワード変更パーツによって、パスワードを変更するには、どうすればいいのですか

ようこそメニューにある「パスワードの変更」をクリックしてパスワードを変更ページを開きます。または、「ページの編集」をクリックしてパスワード変更 web パーツを追加します。

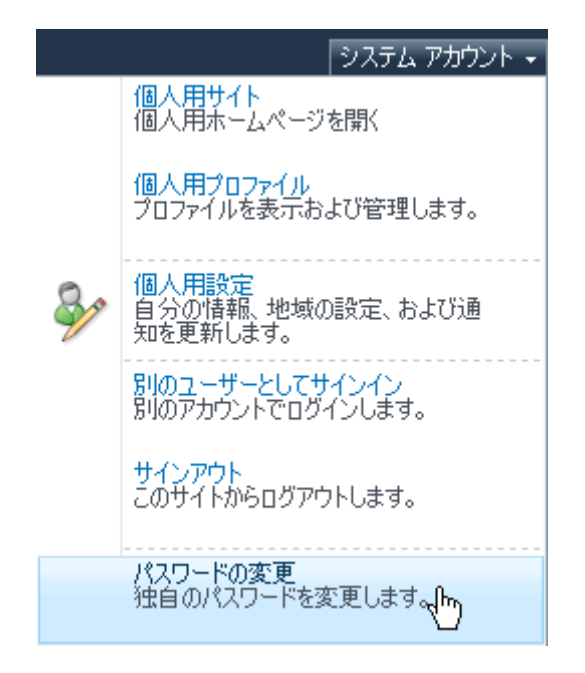

ユーザーは現在のパスワード及びに新しいパスワード、新しいパスワードの再入力を入力します。

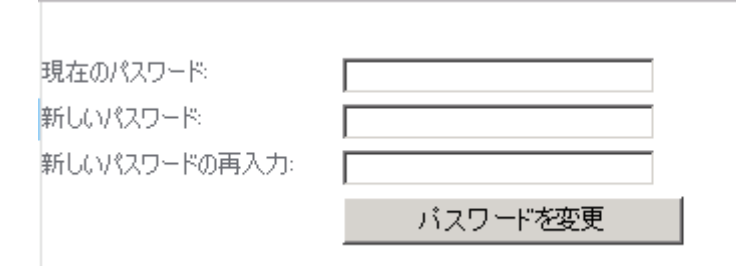

パスワード変更 web パーツの設定を基づいて、ユーザーはドメイン名とアカウントを入力することが必要です。パスワード変更 web パーツだけにこれらのオプションが使用可能です。そして独自のパスワードを変更するのは現在のユーザーのパスワードを変更できます。

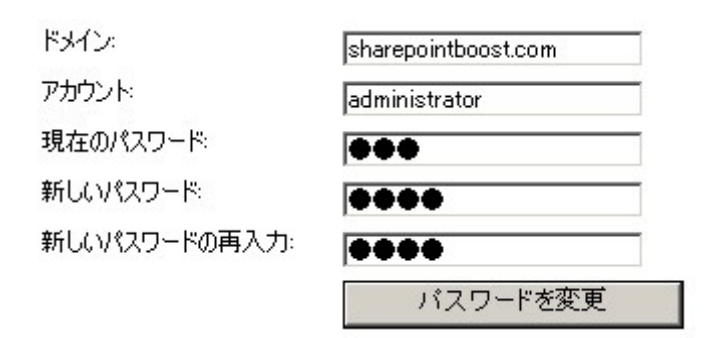

パスワードが変更された後で、ユーザーに通知メールを送信してユーザーは新しいパスワードでロゴイ ンしますよう提示します。